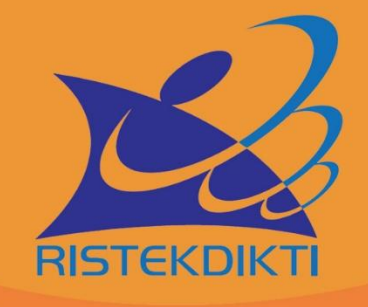

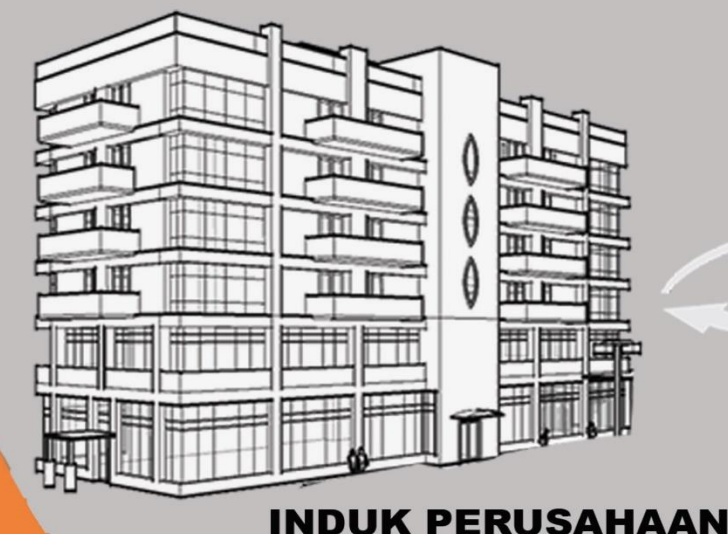

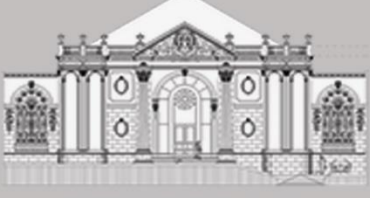

RESTORAN

# **BUKU PANDUAN**

E-Biling resto dengan singkronisasi data Berbasis API Web Service

#### **KATA PENGANTAR**

Dengan memanjatkan puji syukur kehadirat Allah SWT atas limpahan rahmat dan hidayahnya, dan tak lupa pula Kami sampaikan ucapan terima kasih kepada RISTEK DIKTI, Perusahaan Mitra Dalam Penelitian, Divisi Software Engineering CV. IDE KITA CEMERLANG. Melalui kata pengantar ini, kami sajikan buku Pedoman dan Buku Teori Untuk Penerapan "E-Bill Resto Dengan Sinkronisasi Data Antara Induk Perusahaan dan Cabang Restoran Berbasis API Web Service". Di dalam buku ini disajikan pokok-pokok bahasan yang meliputi, Petunjuk Program E-Bill Resto dengan Tambahan Konsep API WEB SERVICE, serta dilengkapi dengan beberapa Teori pendukung konsep Teknologi Transaksi Web Service API untuk transaksi client Server Induk perusahaan restoran dan kantor cabangnya. Besar harapan kami, buku ini bisa menjadi pedoman dalam penerapan E Bill Resto dengan keamanan transaksi data yang lebih modern, yang nantinya dapat digunakan sepenuhnya untuk meningkatkan kesejahteraan masyarakat dalam mengelola usahanya berbasis teknologi.

Surabaya, Nopember 2019

Tim Penyusun

#### DAFTAR ISI

| Kata Pengantar                            | i  |
|-------------------------------------------|----|
| Daftar Isi                                | ii |
| Buku Petunjuk Program Pajak Restoran      |    |
| Penggunaan Program Aplikasi E- Bill Resto | 1  |
| Tabel Master Restoran                     | 2  |
| Tabel Master Catering                     | 3  |
| Transaksi Master Resto                    | 5  |
| Transaksi Catering Resto                  | 7  |
| Menambah Kategori dalam Daftar Menu       | 8  |
| Program Reservasi Resto                   | 9  |
| Pelaporan Pajak Resto                     | 10 |

#### Lampiran

API Web Service Transaksi Pembayarn Melalui EDC Bank BCA.....11

### APLIKASI E-BILL RESTO DENGAN MENGGUNAKAN API WEB SERVICE

1) Buka program restoran yang telah tersedia, maka akan muncul tampilan Login seperti di bawah ini :

| Logir       | n to service |  |
|-------------|--------------|--|
| User name:  |              |  |
| User passwo | rd:          |  |
| Login       | Cancel       |  |

2) Untuk melihat id user dan username, klik icon user yang ada pada menu.

| Dashboard                |   | Tabel I     | Master Rest | toran      |      |            |  |
|--------------------------|---|-------------|-------------|------------|------|------------|--|
| <sup>2</sup> Master Menu | < |             |             |            |      |            |  |
| I Transaksi              | < | Tambah User |             |            |      |            |  |
| 8 Reservasi              | < | Show 10     | - entries   |            |      | Search:    |  |
| Pajak                    |   | No.         | 1d User     | ≑ Username | Evel | ≑ Aksi     |  |
| User                     |   | 1           | 10          | Aldita     | 1    | Edit Hapus |  |
|                          |   | 2           | 14          | Dispenda   | 1    | Edit Hapus |  |
|                          |   | 3           | 15          | Kasir      | 2    | Edit Hapus |  |

3) Untuk mengedit password user, maupun mengganti username, klik edit. Untuk menambah user klik tambah user, isi username, password dan jabatan, setelah selesai pilih simpan. Maka tampilan akan seperti berikut :

| START            |                   |                    |          |            |   |            | <b>≜</b> • |
|------------------|-------------------|--------------------|----------|------------|---|------------|------------|
|                  |                   | Masukkan Data Menu |          | ×          |   |            |            |
| 2 Dashboard      | Tabel             | Username           |          |            |   |            |            |
| 🖌 Master Menu <  |                   |                    |          |            |   |            |            |
| Lull Transaksi < | Tambah User       | Password           |          |            |   |            |            |
| E Reservasi <    | Show 10           | Jabatan            |          |            |   | Search:    |            |
| 🕼 Pajak          | No.               | Kasir ‡            |          |            | ¢ | Aksi       | \$         |
| 🛔 User           | 1                 |                    | CI       | ose Simpan |   | Edit Hapus |            |
|                  | 2                 | 14                 | Dispenda | 1          |   | Edit Hapus |            |
|                  | 3                 | 15                 | Kasir    | 2          |   | Edit Hapus |            |
|                  | Showing 1 to 3 of | of 3 entries       |          |            |   | Previo     | ous 1 Next |

4) Setelah mengisi form login, masuk ke Menu awal Program seperti tampilan berikut :

| Aplikasi Pajak Resto                               | ran               |                  | kasir 上 ۹ 🗘  | ı o |
|----------------------------------------------------|-------------------|------------------|--------------|-----|
| Master                                             | Transaksi         | Laporan Pajak    |              |     |
| Minuman                                            | Permitage         | Pajak Harian     | Rekapitulasi |     |
| Lainnya                                            |                   | \$<br>Pendapatan | OneDrive     |     |
| /pajak-restoran/index.php/transaksi/view_transaksi | Pendapa an Harian |                  |              |     |

Langkah berikutnya masuk ke Tabel Master Restoran

1) Untuk melihat daftar menu makanan dan Minuman. Ada beberapa daftar nomor, kode menu, nama menu, jenis, harga, dan aksi atau pilihan edit dan hapus.

| Dashboard   |   | Tabol       | Master Ro                     | etor | an            |              |         |         |       |   |
|-------------|---|-------------|-------------------------------|------|---------------|--------------|---------|---------|-------|---|
| Master Menu | ~ | Iabei       | Master ne                     | 5101 | an            |              |         |         |       |   |
| Restoran    |   | Tambah Data |                               |      |               |              |         |         |       |   |
| Catering    |   | Show 10     | - entries                     |      |               |              |         | Search: |       |   |
| Kategori    |   | No.         | <ul> <li>Kode Menu</li> </ul> | \$   | Nama Menu 🗘   | Jenis 🌩      | Harga 🗢 | Aksi    |       | ¢ |
| Transaksi   | < | 1           | 001                           |      | Soto Babat    | Makanan      | 12000   | Edit    | Hapus |   |
| Reservasi   | < | 2           | B01NG                         |      | Rawon Setan   | Makanan      | 20000   | Edit    | Hapus |   |
| Pajak       |   | 3           | M002                          |      | Es Teh        | Minuman      | 20000   |         |       |   |
| User        |   | Ŭ           | moor                          |      | La ren        | With Garrier | 20000   | Edit    | Hapus |   |
|             |   | 4           | M003                          |      | Es Jeruk      | Minuman      | 3000    | Edit    | Hapus |   |
|             |   | 5           | M005                          |      | Es Kacang Ijo | Minuman      | 5000    | Edit    | Hapus |   |
|             |   | 6           | 0293                          |      | Ote-ote       | Lain-Lain    | 600     | Edit    | Hanus |   |

2) Sedangkan pada pilihan tambah data, bias menambahkan data menu makanan atau minuman baru dengan memasukan atau mengisi data nama menu harga dan kategori, pada kode barang tidak perlu karena sudah disetting secara otomatis akan membuat kode sesuai nomor kelanjutan dari kode sebelumnya. Setelah selesai klik simpan.

| START         |   |             |                       |       |              |      |   |            | <u>a</u> - |
|---------------|---|-------------|-----------------------|-------|--------------|------|---|------------|------------|
|               |   |             | Masukkan Data Menu    |       | ×            |      |   |            |            |
| a Dashboard   |   | Tabel       | K. 4. <b>B</b>        |       |              |      |   |            |            |
| 📕 Master Menu | ~ |             |                       |       |              |      |   |            |            |
| Restoran      |   | Tambah Data | Nama Menu             |       |              |      |   |            |            |
| Catering      |   | Show 10     | Harga                 |       |              |      | ę | Search:    |            |
| Kategori      |   | No.         |                       |       |              | arga | 0 | Aksi       | 0          |
| 📕 Transaksi   | ¢ | 1           | Kategori<br>Makanan : |       |              | 00   |   | Edit Hapus |            |
| Reservasi     | ¢ | 2           |                       |       |              | 00   |   |            |            |
| 🕼 Pajak       |   |             |                       |       | Close Simpan |      |   |            |            |
| 🛔 User        |   | 3           | MUU2                  | s ien | Minuman 2    | 0000 |   | Edit Hapus |            |

3) Untuk mengedit nama menu makanan atau minuman, maka klik edit pada aksi. Setelah selesai edit, klik simpan.

| START           |   | -              |                     |               |           | _     |         | ± *          |
|-----------------|---|----------------|---------------------|---------------|-----------|-------|---------|--------------|
|                 |   |                | Masukkan Data Menu  |               |           | ×     |         |              |
| 2 Dashboard     |   | Tabel          | K. J. D.            |               |           |       |         |              |
| 🗲 Master Menu   | * |                | 001                 |               |           |       |         |              |
| Restoran        |   | Tambah Dati    | Nama Menu           |               |           |       |         |              |
| Catering        |   | Show 10        | Soto Babat          |               |           |       | Search: |              |
| Kategori        |   | No.            | 12000               |               |           | arga  | \$ Aksi | 0            |
| Lini, Transaksi | ¢ | 1              | Kategori<br>Makanan |               |           | 00    | Edit    | nus          |
| II Reservasi    | ¢ |                |                     |               |           |       |         |              |
| 🕼 Pajak         |   | 2              |                     |               | Close Sim | ipan  | Edit    | pus          |
| 🛔 User          |   | 3              | MUUZ                | Es ren        | Minuman   | 20000 | Edit    | pus          |
|                 |   | 4              | M003                | Es Jeruk      | Minuman   | 3000  | Edit    | pus          |
|                 |   | 5              | M005                | Es Kacang Ijo | Minuman   | 5000  | Edit    | pus          |
|                 |   | 6              | 0293                | Ote-ote       | Lain-Lain | 600   | Edit    | pus          |
|                 |   | Showing 1 to 6 | of 6 entries        |               |           |       | Prev    | rious 1 Next |

4) Dan untuk menghapus Menu Master Restoran, pilih option Hapus pada aksi.

| Dashboard           | Tabel       | Master Re   | storan                     |           |         |            |   |
|---------------------|-------------|-------------|----------------------------|-----------|---------|------------|---|
| 🗲 Master Menu       |             |             |                            |           |         |            |   |
| Restoran            | Tambah Data |             |                            |           |         |            |   |
| Catering            | Show 10     | • entries   | Anda yakin HAPUS data ini? |           |         | Search:    |   |
| Kalegori            | No.         | * Kode Menu |                            | Jenis 🗢   | Harga 🗢 | Aksi       | ٥ |
| <u>al</u> Transaksi | 1           | 001         | Cancel                     | lakanan   | 12000   | Edit       |   |
| E Reservasi         | 2           | B01NG       | Rawon Setan                | Makanan   | 20000   |            |   |
| 🛿 Pajak             |             |             |                            |           |         |            |   |
| LUser               | 3           | M002        | Es Teh                     | Minuman   | 20000   | Edit       |   |
|                     | 4           | M003        | Es Jeruk                   | Minuman   | 3000    | Edit Hapus |   |
|                     | 5           | M005        | Es Kacang Ijo              | Minuman   | 5000    | Edit       |   |
|                     | 6           | 0293        | Ote-ote                    | Lain-Lain | 600     | Edit Hapus |   |

Langkah masuk ke Tabel Master Catering.

| Dashboard  |   | Tabel M     | laster Caterir | าต            |           |         |             |
|------------|---|-------------|----------------|---------------|-----------|---------|-------------|
| aster Menu | ~ | 100011      | laotor o'atorn | .9            |           |         |             |
| estoran    |   | Tambah Data |                |               |           |         |             |
| atering    |   | Show 10 -   | entries        |               |           |         | Search:     |
| ategori    |   | No. 🔺       | Kode Menu 🗘    | Nama Menu 🗘   | Jenis 🗢   | Harga 🗘 | Aksi 🗘      |
| ansaksi    | < | 1           | C-001          | Nasi Campur   | Makanan   | 20500   | Edit Hapus  |
| servasi    | < | 2           | C-002          | Panggang Ayam | Makanan   | 30500   | Edit Hapus  |
| jak        |   |             |                |               |           |         |             |
| er         |   | 3           | C-003          | Es Buah       | Minuman   | 5500    | Edit Hapus  |
|            |   | 4           | Hehe           | Hehe          | Lain-Lain | 3333    | Total Hanna |

1) Langkahnya sama seperti master restoran, untuk tambah data menu catering klik tambah lalu inputkan tambahan daftar menu catering.

| START         |     |                |                    |         |           | _    |   |         |          | 4      |
|---------------|-----|----------------|--------------------|---------|-----------|------|---|---------|----------|--------|
|               |     |                | Masukkan Data Menu | 1       |           | × .  |   |         |          |        |
| 2 Dashboard   |     | Tabel          | Kode Menu Catering |         |           |      |   |         |          |        |
| 📕 Master Menu | *   |                |                    | ]       |           |      |   |         |          |        |
| Restoran      |     | Tambah Data    | Nama Menu Catering | 1       |           |      |   |         |          |        |
| Catering      |     | Show 10        | Harga              |         |           |      | ŝ | Search: |          |        |
| Kategori      |     | No.            | Katagori           |         |           | arga | ٠ | Aksi    |          | 0      |
| Lul Transaksi | ¢   | 1              | Makanan ‡          |         |           | 500  |   |         | Hapus    |        |
| 📰 Reservasi   | · ¢ | 2              |                    |         | Class     | 500  |   |         | Hanus    |        |
| 🕼 Pajak       |     |                |                    |         | Close     | ipan |   |         | napus    |        |
| 🔺 User        |     | 3              | C-003              | Es Buah | Minuman   | 5500 |   |         | Hapus    |        |
|               |     | 4              | Hehe               | Hehe    | Lain-Lain | 3333 |   |         | Hapus    |        |
|               |     | Showing 1 to 4 | of 4 entries       |         |           |      |   |         | Previous | 1 Next |
|               |     |                |                    |         |           |      |   |         |          |        |
|               |     |                |                    |         |           |      |   |         |          |        |

2) Untuk mengedit atau mengganti Menu Catering klik edit.

| Dashboard   |   | Tabel        | Kode Barang              |         |           |      |         |            |     |
|-------------|---|--------------|--------------------------|---------|-----------|------|---------|------------|-----|
| Master Menu | ~ |              | C-001                    |         |           |      |         |            |     |
| Restoran    |   | Tambah Data  | Nama Menu<br>Nasi Campur |         |           |      |         |            |     |
| Catering    |   | Show 10      | Harga                    |         |           |      | Search: |            |     |
| Kategori    |   | No.          | 20500                    |         |           | arga | \$ Aksi |            | ¢   |
| ransaksi    | < | 1            | Makanan 🛫                |         |           | 500  |         | Hapus      |     |
| Reservasi   | < | 2            |                          |         | Close     | 500  |         | Hanus      |     |
| 'ajak       |   |              |                          |         | 01056     | ipan |         |            |     |
| ser         |   | 3            | C-003                    | Es Buah | Minuman   | 5500 |         | Hapus      |     |
|             |   | 4            | Hehe                     | Hehe    | Lain-Lain | 3333 |         | Hapus      |     |
|             |   | Showing 1 to | 4 of 4 entries           |         |           |      |         | Previous 1 | Nex |

3) Untuk menghapus data table master catering klik Hapus.

| START         |   |              |                               |                            |           |         |            |        |
|---------------|---|--------------|-------------------------------|----------------------------|-----------|---------|------------|--------|
| 2 Dashboard   |   | Tabel        | Master Ca                     | iterina                    |           |         |            |        |
| 🗲 Master Menu |   |              |                               |                            |           |         |            |        |
| Restoran      |   | Tambah Data  |                               |                            |           |         |            |        |
| Catering      |   | Show 10      | - entries                     | Anda yakin HAPUS data ini? |           |         | Search:    |        |
| Kategori      |   | No.          | <ul> <li>Kode Menu</li> </ul> |                            | Jenis 🌩   | Harga 🗢 | Aksi       | ٥      |
| M Transaksi   | 4 | 1            | C-001                         | Cancel OK                  | Makanan   | 20500   | Edit Hapus |        |
| II Reservasi  | < | 2            | C-002                         | Panggang Ayam              | Makanan   | 30500   |            |        |
| f Pajak       |   |              |                               |                            |           |         |            |        |
| User          |   | 3            | C-003                         | Es Buah                    | Minuman   | 5500    | Edit Hapus |        |
|               |   | 4            | Hehe                          | Hehe                       | Lain-Lain | 3333    | Edit Hapus |        |
|               |   | Showing 1 to | 4 of 4 entries                |                            |           |         | Previous   | 1 Next |
|               |   |              |                               |                            |           |         |            |        |

#### Berikut Panduan Transaksi Master Restoran

1) Untuk melihat pilihan table transaksi master restoran yang tersedia padatabel master restoran, jika ingin melakukan transaksi klik pilih transaksi seperti berikut:

| Dashboard          |   | Tabel   | Master Res                    | torar | ı             |             |      |         |       |    |
|--------------------|---|---------|-------------------------------|-------|---------------|-------------|------|---------|-------|----|
| Master Menu        | ¢ | Tuber   |                               | lorui | •             |             |      |         |       |    |
| <u>I</u> Transaksi | ٢ | Show 10 | - entries                     |       |               |             |      | Search: |       |    |
| E Reservasi        | < | No.     | <ul> <li>Kode Menu</li> </ul> | \$    | Nama Menu     | \$<br>Jenis | ≑ Ha | arga 🌩  | Aksi  | \$ |
| r Pajak            |   | 1       | 001                           |       | Soto Babat    | Makanan     | 120  | 00      | Pilih |    |
| User               |   | 2       | B01NG                         |       | Rawon Setan   | Makanan     | 200  | 00      | Pilih |    |
|                    |   | 3       | M002                          |       | Es Teh        | Minuman     | 200  | 00      | Pilih |    |
|                    |   | 4       | M003                          |       | Es Jeruk      | Minuman     | 300  | 0       | Pilih |    |
|                    |   | 5       | M005                          |       | Es Kacang Ijo | Minuman     | 500  | 0       | Pilih |    |
|                    |   | 6       | 0293                          |       | Ote-ote       | Lain-Lain   | 600  |         | Pilih |    |

2) Untuk melihat jumlah pada menu table restoran, klik pilih, setelah selesai klik simpan. Maka tampilan akan seperti dibawah ini :

|               |         | Masukkan Data Menu      |               |              | × |       |      |       |   |
|---------------|---------|-------------------------|---------------|--------------|---|-------|------|-------|---|
| Dashboard     | Tabel   | Kode Barang             |               |              |   |       |      |       |   |
| Master Menu < |         | 001                     |               |              |   |       |      |       |   |
| Transaksi <   | Show 10 | Nama Menu<br>Soto Babat |               |              |   | Sea   | rch: |       |   |
| Reservasi <   | No.     | Harga                   |               |              | ¢ | Harga | ¢    | Aksi  | ¢ |
| Pajak         | 1       | 12000<br>QTY            |               |              |   | 12000 |      | Pilih |   |
| User          | 2       | 5                       |               |              |   | 20000 |      | Pilih |   |
|               | 3       |                         |               | Close Simpan |   | 20000 |      | Pilih |   |
|               | 4       | M003                    | Es Jeruk      | Minuman      |   | 3000  |      | Pilih |   |
|               | 5       | M005                    | Es Kacang Ijo | Minuman      |   | 5000  |      | Pilih |   |
|               | 6       | 0293                    | Ote-ote       | Lain-Lain    |   | 600   |      | Pilih |   |

3) Setelah proses diatas, maka langkah selanjutnya akan masuk di form Transaksi, kode transaksi akan secara otomatis membuat nomor transaksi sesuai dengan urutan transaksi, lalu masukan nomor jika ada pelanggan yang lebih dulu memesan meja. Setelah selesai maka jumlah dan total transaksi akan muncul, setelah input data transaksi selesai klik simpan.

| START         |   |                   |                   |            |             |           |       |                 | ± *      |
|---------------|---|-------------------|-------------------|------------|-------------|-----------|-------|-----------------|----------|
| 8 Dashboard   |   | Tran              | saksi             |            |             |           |       |                 |          |
| 🖌 Master Menu | < | man               | ounor             |            |             |           |       |                 |          |
| Lud Transaksi | < | Kode Pe           | njualan           |            |             |           |       |                 |          |
| Reservasi     | < | T-019             |                   | Pilih Menu |             |           |       |                 |          |
| 🕼 Pajak       |   | No                | Kode Barang       |            | Nama Barang | penjualan | Harga | Subtotal        | Aksi     |
| 🍰 User        |   | Meja No<br>Simpar | mor Meja<br>Batal |            |             |           |       | Tol<br>Rp. 0.00 | al Harga |

4) Untuk melihat daftar transaksi pemesanan bias dilihat dari form Daftar Transaksi, lengkap dengan meja bagi pelanggan yang memesan meja dan makanan, ada 3 option yaitu :Lihat, Edit, danHapus. Tampilan seperti gambar berikut :

| START         |   |         |                  |         |                     |             | å -              |
|---------------|---|---------|------------------|---------|---------------------|-------------|------------------|
|               |   |         |                  |         |                     |             |                  |
| B Dashboard   |   | Daftar  | Transaksi        |         |                     |             |                  |
| 🖋 Master Menu | < |         |                  |         |                     |             |                  |
| Luu Transaksi | < | Show 10 | - entries        |         |                     |             | Search:          |
| Reservasi     | < | No 🔺    | ID Transaksi 🛛 🗘 | MEJA \$ | TANGGAL \$          | TOTAL \$    | Aksi \$          |
| 🕼 Pajak       |   | 1       | T-018            |         | 2015-09-30 09:35:02 | Rp. 24000   | Lihat Edit Hapus |
| 🛓 User        |   | 2       | T-017            | 1       | 2015-09-30 06:14:16 | Rp. 203000  | Lihat Edit Hapus |
|               |   | 3       | T-016            | 5       | 2015-09-30 06:13:16 | Rp. 160000  | Lihat Edit Hapus |
|               |   | 4       | T-015            | 3       | 2015-09-30 06:01:14 | Rp. 60000   | Lihat Edit Hapus |
|               |   | 5       | T-014            | 0       | 2015-09-30 05:43:11 | Rp. 121000  | Lihat Edit Hapus |
|               |   | 6       | T-012            | 3       | 2015-09-29 07:57:12 | Rp. 87000   | Lihat Edit Hapus |
|               |   | 7       | T-010            | 5       | 2015-09-28 17:44:29 | Rp. 8236000 | Lihat Edit Hapus |
|               |   | 8       | T-009            | 5       | 2015-09-21 06:04:05 | Rp. 75000   | Libot Edit Hanue |

5) Untuk option lihat maka akan ada detail transaksi restoran, click to print untuk mencetak struk atau nota bukti transaksi dan pilih kembali untuk kembali ke menu awal. Seperti gambar di bawah :

| START                                                                                    | ۵ -                                                                                                    |
|------------------------------------------------------------------------------------------|----------------------------------------------------------------------------------------------------|
| <ul> <li>ℬ Dashboard</li> <li>✗ Master Menu</li> <li>✓</li> <li>Imt Transaksi</li> </ul> | Click to print or Kembali                                                                                                    |
| ≅ Reservasi <<br>I Pajak                                                                 | Detail Reservasi<br>Restoran MONGGO NEDO<br>JI. Ahmad Yani no 10<br>Kode Penjualan : T-018                                                                                                    |
| ≜ User                                                                                   | Tanggal Pembelian       : 30 Sep 2015         Nomor Meja       :         No Kode Makanan       Nama Makanan         1       001       Soto Babat       2         Rp. 24000,-       Total: Rp.24000,- |

#### Panduan Transaksi Catering Restoran

1) Sama dengan langkah pada transaksi restoran, untuk table master menu catering sama dengan table restoran.

| B Dashboard |    | Tabel M   | aster Res | torar  | h             |   |           |   |       |      |      |   |
|-------------|----|-----------|-----------|--------|---------------|---|-----------|---|-------|------|------|---|
| Master Menu | 4  |           |           | to rea |               |   |           |   |       |      |      |   |
| ( Transaksi | 4  | Show 10 . | entries   |        |               |   |           |   | Sear  | rch: |      |   |
| 1 Reservasi | e. | No. •     | Kode Menu | 0      | Nama Menu     | 0 | Jenis     | 0 | Harga | 0    | Aksi | 0 |
| f Pajak     |    | 1         | 001       |        | Soto Babat    |   | Makanan   |   | 12000 |      | Plih |   |
| User        |    | 2         | B01NG     |        | Rawon Setan   |   | Makanan   |   | 20000 |      | Plih |   |
|             |    | 3         | M002      |        | Es Teh        |   | Minuman   |   | 20000 |      | Pilh |   |
|             |    | 4         | M003      |        | Es Jeruk      |   | Minuman   |   | 3000  |      | Pilh |   |
|             |    | 5         | M005      |        | Es Kacang Ijo |   | Minuman   |   | 5000  |      | Päh  |   |
|             |    | 6         | 0293      |        | Ote-ote       |   | Lain-Lain |   | 600   |      | Pib  |   |

2) Untuk memasukkan jumlah transaksi klik pilih, setelah selesai menentukan jumlah pesanan, pilih simpan.

| Tabel<br>Show 10<br>No. | Kode Barang<br>001<br>Nama Menu<br>Soto Babat<br>Harra |                                                                     |                                                                                                    |                                                                                                    |                                                                                                    |                                                                                                    |                                                                                                    |                                                                                                    |
|-------------------------|--------------------------------------------------------|---------------------------------------------------------------------|----------------------------------------------------------------------------------------------------|----------------------------------------------------------------------------------------------------|----------------------------------------------------------------------------------------------------|----------------------------------------------------------------------------------------------------|----------------------------------------------------------------------------------------------------|----------------------------------------------------------------------------------------------------|
| Show 10                 | 001<br>Nama Menu<br>Soto Babat<br>Harga                |                                                                     |                                                                                                    | - 1                                                                                                    |                                                                                                    |                                                                                                    |                                                                                                    |                                                                                                    |
| Show 10 No.             | Nama Menu<br>Soto Babat<br>Harga                       |                                                                     |                                                                                                    | _                                                                                                    |                                                                                                    |                                                                                                    |                                                                                                    |                                                                                                    |
| No.                     | Harga                                                  |                                                                     |                                                                                                    |                                                                                                    | Sea                                                                                                    | irch:                                                                                                    |                                                                                                    |                                                                                                    |
|                         | , na gu                                                |                                                                     |                                                                                                    | 4                                                                                                    | Harga                                                                                                    | ¢                                                                                                    | Aksi                                                                                                    | ¢                                                                                                    |
| 1                       | 12000<br>QTY                                           |                                                                     |                                                                                                    |                                                                                                    | 12000                                                                                                    |                                                                                                    | Pilih                                                                                                    |                                                                                                    |
| 2                       | 5                                                      | ]                                                                   |                                                                                                    |                                                                                                    | 20000                                                                                                    |                                                                                                    | Pilih                                                                                                    |                                                                                                    |
| 3                       |                                                        |                                                                     | Close                                                                                               | Simpan                                                                                                    | 20000                                                                                                    |                                                                                                    | Pilih                                                                                                    |                                                                                                    |
| 4                       | M003                                                   | Es Jeruk                                                            | Mi                                                                                                  | numan                                                                                                    | 3000                                                                                                    |                                                                                                    | Pilih                                                                                                    |                                                                                                    |
| 5                       | M005                                                   | Es Kacang Ijo                                                       | Mi                                                                                                  | numan                                                                                                    | 5000                                                                                                    |                                                                                                    | Pilih                                                                                                    |                                                                                                    |
| 6                       | 0293                                                   | Ote-ote                                                             | La                                                                                                  | in-Lain                                                                                                    | 600                                                                                                    |                                                                                                    | Pilih                                                                                                    |                                                                                                    |
|                         | 2<br>3<br>4<br>5<br>6<br>Showing 1 1                   | 2<br>3<br>4 M003<br>5 M005<br>6 0293<br>Showing 1 to 6 of 6 entries | 2<br>3<br>4 M003 Es Jeruk<br>5 M005 Es Kacang lijo<br>6 0293 Ote-ote<br>Showing 1 to 6 of 6 entries | 2<br>3<br>4<br>4<br>M003<br>Es Jeruk<br>Mi<br>5<br>M005<br>Es Kacang ljo<br>Mi<br>6<br>0293<br>Ote-ote<br>La<br>Showing 1 to 6 of 6 entries | 2         3         Close         Simpan           4         M003         Es Jeruk         Minuman           5         M005         Es Kacang ijo         Minuman           6         0293         Ote-ote         Lain-Lain           Showing 1 to 6 of 6 entries         Showing 1 to 6 of 6 entries         Showing 1 to 6 of 6 entries | Image: Second second second | 2         5         2000           3         Close Simpan         2000           4         M003         Es Jeruk         Minuman         3000           5         M005         Es Kacang Ijo         Minuman         5000           6         0293         Ote-ote         Lain-Lain         600           Showing 1 to 6 of 6 entries         Pro         Pro         Pro | 2         5         20000         Plih           3         Close         Simpan         20000         Plih           4         M003         Es Jeruk         Minuman         3000         Plih           5         M005         Es Kacang Ijo         Minuman         5000         Plih           6         0293         Ote-ote         Lain-Lain         600         Plih           Showing 1 to 6 of 6 entries         Previous         1         1         1 |

3) Selanjutnya akan tampil form transaksi catering, dengan kode penjualan otomatis sesuai transaksi pemesanan catering yang telah di input. Di kolom pelanggan ada beberapa kategori seperti pada contoh dinas, atau umum.

| START         |   |                     |                           |             |           |       |                 | ۵        |
|---------------|---|---------------------|---------------------------|-------------|-----------|-------|-----------------|----------|
| 2 Dashboard   |   | Trans               | saksi                     |             |           |       |                 |          |
| 🗲 Master Menu | < |                     |                           |             |           |       |                 |          |
| LM Transaksi  | < | Kode Pen            | jualan                    |             |           |       |                 |          |
| Reservasi     | < | TC010               | Pilih N                   | lenu        |           |       |                 |          |
| 🕼 Pajak       |   | No                  | Kode Barang               | Nama Barang | penjualan | Harga | Subtotal        | Aksi     |
| 📥 User        | ( | Pelanggal<br>Simpan | n Nama Pelanggan<br>Batal | Dinas 💲     |           |       | Tot<br>Rp. 0.00 | al Harga |

4) Lalu untuk melihat Daftar pelanggan catering ada di form Daftar Transaksi Catering. Seperti pada menu resto sebelumnya pilihan pada aksi ada Lihat, Edit, dan Hapus.

| ooard  | Dafta     | r Transal                 | ksi         |                     |             |              |           |         |  |  |  |
|--------|-----------|---------------------------|-------------|---------------------|-------------|--------------|-----------|---------|--|--|--|
| r Menu | <         |                           |             |                     |             |              |           |         |  |  |  |
| aksi   | < Show 10 | Show 10 _ entries Search: |             |                     |             |              |           |         |  |  |  |
| vasi   | < No ^    | ID Transaksi 💠            | PELANGGAN 💠 | TANGGAL \$          | TOTAL ≑     | KETERANGAN 🗘 | Aksi      | \$      |  |  |  |
|        | 1         | TC009                     | Aldita      | 2015-09-30 10:48:26 | Rp. 3600000 | Biasa        | Lihat Edi | t Hapus |  |  |  |
|        | 2         | TC008                     | Sugito      | 2015-09-18 06:22:36 | Rp. 3275000 | Biasa        | Lihat Edi | t Hapus |  |  |  |
|        | 3         | TC006                     | Sindi       | 2015-09-17 00:00:00 | Rp. 7000000 | Dinas        | Lihat Edi | t Hapus |  |  |  |
|        | 4         | TC005                     | Subiadi     | 2015-09-16 00:00:00 | Rp. 222500  | Biasa        | Lihat Edi | Hapus   |  |  |  |
|        | 5         | TC004                     | SAPRIDI     | 2015-09-11 00:00:00 | Rp. 828000  | Biasa        | Lihat     | Hapus   |  |  |  |
|        | 6         | TC003                     | Supono      | 2015-09-11 00:00:00 | Rp. 7000000 | Dinas        | Lihat Edi | Hanus   |  |  |  |

5) Untuk mencetak atau melihat hasil detail transaksi catering klik Lihat maka tampilan yang muncul seperti gambar berikut :

| START           | <u>4</u> *                                                                                                    |
|-----------------|----------------------------------------------------------------------------------------------------|
| 8 Dashboard     | Detail Transaksi Catering                                                                                                    |
| 🖋 Master Menu < |                                                                                                    |
| Lul Transaksi < | Click to print or Kembali                                                                                                    |
| Reservasi <     | Detail Reservasi<br>Restoran MONGGO NEDO                                                                                                    |
| 🕼 Pajak         | JI. Ahmad Yani no 10<br>Kode Penjualan : TC009                                                                                                    |
| 🚢 User          | Tanggal Pembelian     : 30 Sep 2015       Pelanggan     : Aldita                                                                                                    |
|                 | No Kode Makanan         Nama Makanan         Cty SubTotal           1         C-002         Panggang Ayam         100         Rp. 3050000,-           2         C-003         Es Buah         100         Rp. 550000,-           Total: Rp.3600000,- |

#### Panduan untuk Menambah Kategori dalam Daftar Menu

1) Untuk menambah kategori dalam menu restoran klik Master Menu, pilih Kategori.

| START                        |                                  |                 |            | å *             |
|------------------------------|----------------------------------|-----------------|------------|-----------------|
| ∰ Dashboard<br>≁ Master Menu | Tabel Maste                      | r Kategori      |            |                 |
| Restoran<br>Catering         | Tambah Data<br>Show 10 • entries |                 | Search     | к               |
| Kategori                     | No                               | Nama Kategori 🗢 | Aksi       | \$              |
| 🔟 Transaksi                  | ۲<br>۲                           | Makanan         | Edit Hapus |                 |
| Reservasi                    | 2                                | Minuman         | Edit Hapus |                 |
| 🗳 Pajak                      | 3                                | Lain-Lain       | Edit Hapus |                 |
|                              | Showing 1 to 3 of 3 entries      |                 |            | Previous 1 Next |

2) Untuk tambah data kategori dalam menu, klik Tambah Data.

| START         |              | -                  |              | <b>∆</b> •      |  |  |
|---------------|--------------|--------------------|--------------|-----------------|--|--|
|               |              | Masukkan Data Menu | ×            |                 |  |  |
| 🚳 Dashboard   | Tabel        | Kode Kategori      |              |                 |  |  |
| 🖌 Master Menu |              |                    |              |                 |  |  |
| Restoran      | Tambah Data  | Nama Kategori      |              |                 |  |  |
| Catering      | Show 10      | Show 10 Search:    |              |                 |  |  |
| Kategori      | No           |                    | Close Simpan | \$              |  |  |
| Lul Transaksi | 1            | Makanan            | Edit Hapus   |                 |  |  |
| Reservasi     | 2            | Minuman            |              |                 |  |  |
| C Pajak       |              |                    | Edit         |                 |  |  |
| 🛔 User        | 3            | Lain-Lain          | Edit Hapus   |                 |  |  |
|               | Showing 1 to | 3 of 3 entries     |              | Previous 1 Next |  |  |

3) Untuk mengubah kategori dalam master menu, klik Edit. Dalam edit kategori ada 2 jenis yaitu kode kategori dan nama kategori, untuk kode kategori bias dirubah sesuai ketentuan. Berikut tampilan edit kategori :

| B Dashboard   |   | Tabel                 | o Kotoroni |              |                 |
|---------------|---|-----------------------|------------|--------------|-----------------|
| 🗲 Master Menu | ~ | 1                     | e Kategon  |              |                 |
| Restoran      |   | Tambah Data           | a Kategori |              |                 |
| Catering      |   | Show 10               | di idi i   |              | Search:         |
| Kategori      |   | No                    |            | Close Simpan | 0               |
| M Transaksi   | < | 1                     | Makanan    | Edit Hap     | IS              |
| 🖀 Reservasi   | < | 2                     | Minuman    |              |                 |
| 🛿 Pajak       |   | -                     |            | Edit Hap     | 15              |
| Luser         |   | 3                     | Lain-Lain  | Edit Hap     | IS              |
|               |   | Showing 1 to 3 of 3 e | entries    |              | Previous 1 Next |
|               |   |                       |            |              |                 |
|               |   |                       |            |              |                 |
|               |   |                       |            |              |                 |

#### Panduan Program Reservasi Restoran

1) Langkah pertama masukkan data pelanggan yang mau reservasi, seperti berikut :

| B Dashboard      | Daftar in The The      |         |
|------------------|------------------------|---------|
| ✗ Master Menu <  | Masukkan Data Menu ×   |         |
| Lini Transaksi < | Show 10 Kode Reservasi | Search: |
| 📰 Reservasi 🛛 👻  | R015<br>No Meia        | Aksi \$ |
| Daftar Meja      | 1 2                    |         |
| Daftar Reservasi | 2 Sinyo                |         |
| @ Pajak          | Telepon                |         |
| Luser            | 3 085655345678 Tanggal |         |
|                  | 4 01-10-2015           |         |
|                  | 5 Close Simpan         |         |
|                  | 6 Available            |         |

2) Untuk melihat daftar Reservasi pelanggang klik Daftar Reservasi pada menu reservasi.

| Dashboard   |   | Dafta   | r Reservas         | i      |                     |                   |              |              |    |
|-------------|---|---------|--------------------|--------|---------------------|-------------------|--------------|--------------|----|
| Master Menu | < |         |                    |        |                     |                   |              |              |    |
| I Transaksi | < | Show 10 | ✓ entries          |        |                     |                   | Search:      |              |    |
| I Reservasi | ~ | No 🔺    | Kode Reservasi 🛛 🌩 | Meja 🗘 | Waktu \$            | Nama Pelanggan  🌩 | No Telepon 💠 | Aksi         | \$ |
| Daftar Meja |   | 1       | R001               | 2      | 2015-09-16 00:00:00 | Subaidi           | 2147483647   | Detail Hapus |    |
| Pajak       |   | 2       | R002               | 3      | 2015-09-16 00:00:00 | Zubaidah          | 2147483647   | Detail Hapus |    |
| User        |   | 3       | R003               | 1      | 2015-09-16 00:00:00 | Xxxx              | 98876652     | Detail Hapus |    |
|             |   | 4       | R004               | 1      | 2015-09-16 00:00:00 | Xxxx              | 84584        | Detail Hapus |    |
|             |   | 5       | R005               | 4      | 2015-09-17 00:00:00 | Mr X              | 2147483647   | Detail Hapus |    |
|             |   | 6       | R006               | 1      | 2015-09-18 00:00:00 | Sugito            | 2147483647   | Detail Hapus |    |
|             |   | 7       | R008               | 1      | 2015-09-29 00:00:00 | Ibnu Sabil        | 2147483647   | Detail Hapus |    |
|             |   | 8       | R009               | 5      | 2015-09-29 00:00:00 | Qwerty            | 32           | Datail       |    |

3) Untuk melihat Detail Daftar Reservasi klik Detail pada kolomAksi.

| START           |                                                               | <u>*</u> - |
|-----------------|---------------------------------------------------------------|------------|
| 8 Dashboard     | Detail Reservasi                                              |            |
| 🖋 Master Menu 🔇 |                                                               |            |
| 네 Transaksi <   | Click to print or Kembali                                     |            |
| 📰 Reservasi 🤟 🤇 | Detail Reservasi<br>Restoran MONGGO NEDO                      |            |
| 🕼 Pajak         | Kode Penjualan : R001<br>Waktu Reservasi : 16 Sep 2015        |            |
| 🛓 User          | Nomor Meja : 2<br>Atas Nama : Subaidi<br>Telepon : 2147483647 |            |

4) Untuk melihat daftar meja yang telah di pesan oleh customer klik Daftar Meja.

| START            |                   |           |           | <u>ه</u> - |
|------------------|-------------------|-----------|-----------|------------|
|                  |                   |           |           |            |
| 🚳 Dashboard      | Daftar Meja       | Reservasi |           |            |
| 🖌 Master Menu <  | -                 |           |           |            |
| 🔟 Transaksi 🤇    | Show 10 - entries |           |           | Search:    |
| Reservasi        | No                | Meja \$   | Status \$ | Aksi \$    |
| Daftar Meja      | 1                 | 1         | Available | Reservasi  |
| Daftar Reservasi | 2                 | 2         | Booked    |            |
| 🕼 Pajak          | -                 | -         | boonda    | Lunas      |
| 👗 User           | 3                 | 3         | Available | Reservasi  |
|                  | 4                 | 4         | Booked    | Lunas      |
|                  | 5                 | 5         | Available | Reservasi  |
|                  | 6                 | 6         | Available | Reservasi  |
|                  | 7                 | 7         | Available | Reservasi  |
|                  | 8                 | 8         | Available | Recerveri  |

## LAMPIRAN

#### 1. Analisa Kebutuhan Sistem

Data yang tersimpan saat ini masih belum tersinkronisasi antara database master terhadap Slave Database, sehingga database Master pada Web Sistem Informasi Kantor Pusat terhadap Slave Database Web Sistem Informasi Client E Bill Resto masih belum valid, maka untuk merancang sistem hingga hasil yang didapat, akan dijabarkan dalam bentuk Flowchart dan Usecase

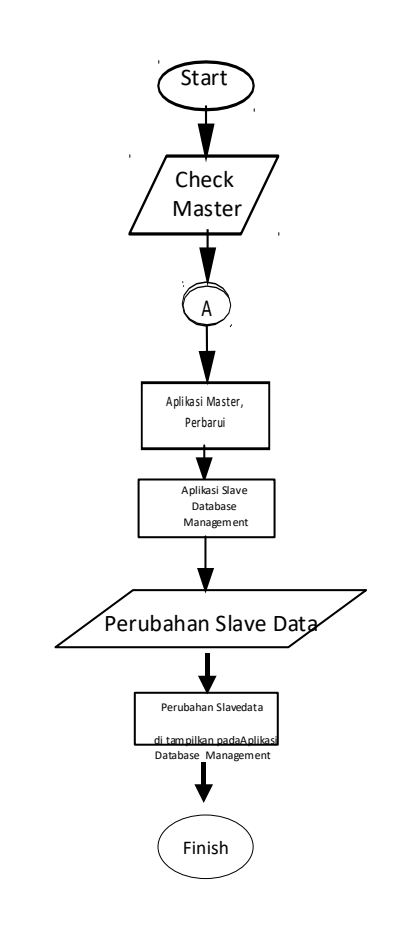

Gambar 1.1 Flowchart

Petugas E-Bill Resto adalah User yang akan menyambut Tamu datang dan mengisi data Transaksi Restoran, sedangkan Administrator adalah User yang dapat melihat data Web Service Transaksi Tamu dan Proses Sinkronansi pada Aplikasi Management Database, data Master maupun Slave.

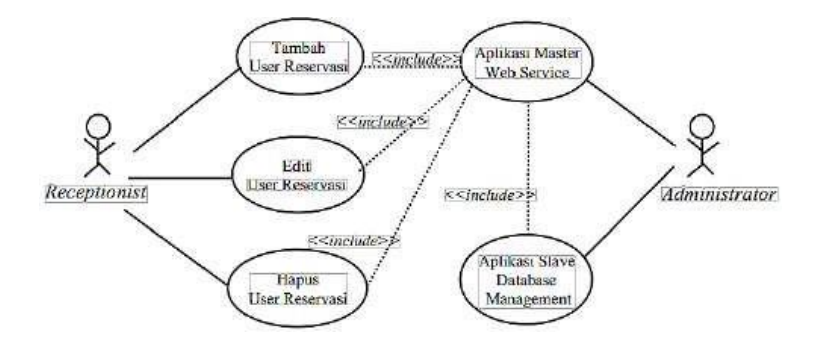

Gambar 1.2 Usecase Diagram

#### 1.3 Rancang Desain Sistem

Perancangan dan Desain sistem yang akan dibuat mengacu pada jumlah data yang akan disinkronkan dan pemilihan bahasa pemrograman AngularJS sebagai base Runtime Engine sinkronisasi secara Asychronous untuk membangun Aplikasi User Interface dan menampilkan proses sinkronisasi.

Diagram ERD berikut menjelaskan hubungan data dengan database berdasar objek-objek dengan relasi. Sebagai contoh Data Transkasi Resto yang akan digunakan Pada Sistem Informasi Wajib Pajak Resto sebagai data Master Web Service dan Aplikasi Slave Management Database sebagai data Slave dengan atribut yang sama antar kedua aplikasi tabel sinkronisasi. Beberapa fitur pada aplikasi dibuat sedemikian menyerupai Fitur Asli pada Sistem Informasi E Bill Resto yang sudah terinstall dan hanya untuk menguji proses sinkronisasi data

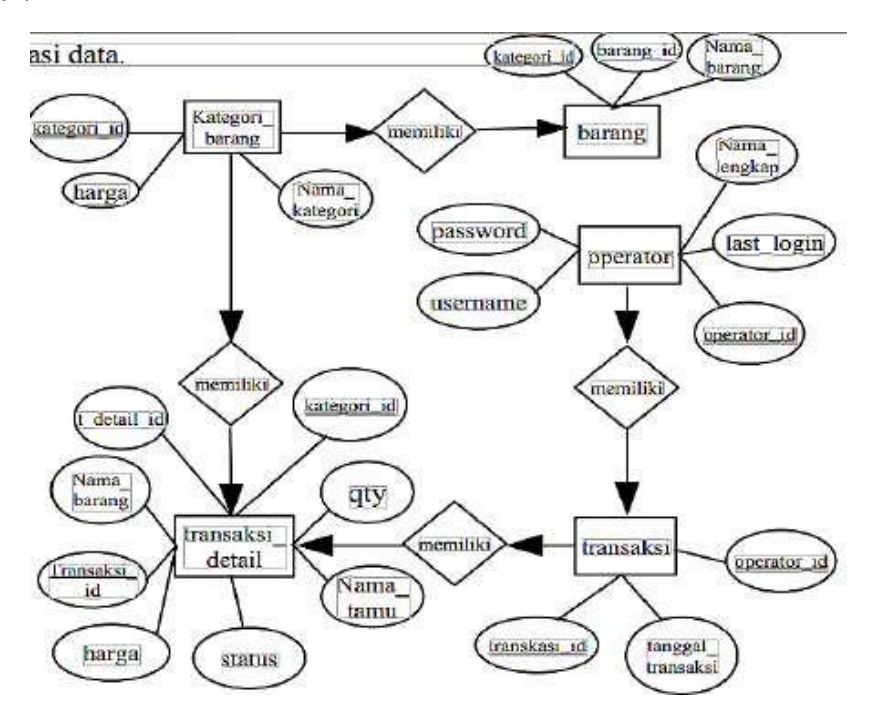

Gambar 3.3 Diagram ERD Sistem Informasi E-Bill Resto

Method Transaksi Melalui Bank BCA.

#### 1. Balance Information

#### Request

| Field         | Data Type  | Mandatory | Description                      |
|---------------|------------|-----------|----------------------------------|
| CorporateID   | String(10) | Y         | Your KlikBCA Bisnis Corporate ID |
| AccountNumber | String(10) | Y         | Account(s) Number                |

Please use this value for sandbox: CorporateID : BCAAPI2016 AccountNumber : 0201245680 or 0063001004**We have updated this API on November 2017**: Previous URI: /banking/v2/corporates Current URI : /banking/v3/corporates

| Response                      |            |                                                    |
|-------------------------------|------------|----------------------------------------------------|
| Field                         | Data Type  | Description                                        |
| AccountDetail Data<br>Success |            |                                                    |
| AccountNumber                 | String(10) | Account Number                                     |
| Currency                      | String(3)  | Currency of the account (IDR, USD, etc)            |
| Balance                       | String(16) | Balance of the account                             |
| AvailableBalance              | String(16) | Available balance to be used. Format: Number, 13.2 |

| Field                   | Data Type   | Description                                                                             |  |  |  |
|-------------------------|-------------|-----------------------------------------------------------------------------------------|--|--|--|
| FloatAmount             | String(16)  | Amount of deposit that is not effective yet (due to holiday, etc). Format: Number, 13.2 |  |  |  |
| HoldAmount              | String(16)  | Hold amount that cannot be used. Format:<br>Number, 13.2                                |  |  |  |
| Plafon                  | String(16)  | Credit limit of the account. Format: Number, 13.2                                       |  |  |  |
| AccountDetailDataFailed |             |                                                                                         |  |  |  |
| English                 | String(100) | Error message in English                                                                |  |  |  |
| Indonesian              | String(100) | Error message in Bahasa Indonesia                                                       |  |  |  |
| AccountNumber           | String(10)  | Account Number                                                                          |  |  |  |

```
GET banking/v3/corporates/{CorporateID}/accounts/{AccountNumber}
```

#### Request:

```
GET /banking/v3/corporates/BCAAPI2016/accounts/0201245680,0063001004,1111111111 HTTP/1.1
Host: sandbox.bca.co.id
Authorization: Bearer [access_token]
Content-Type: application/json
Origin: [yourdomain.com]
X-BCA-Key: [api_key]
X-BCA-Timestamp: [timestamp]
X-BCA-Signature: [signature]
```

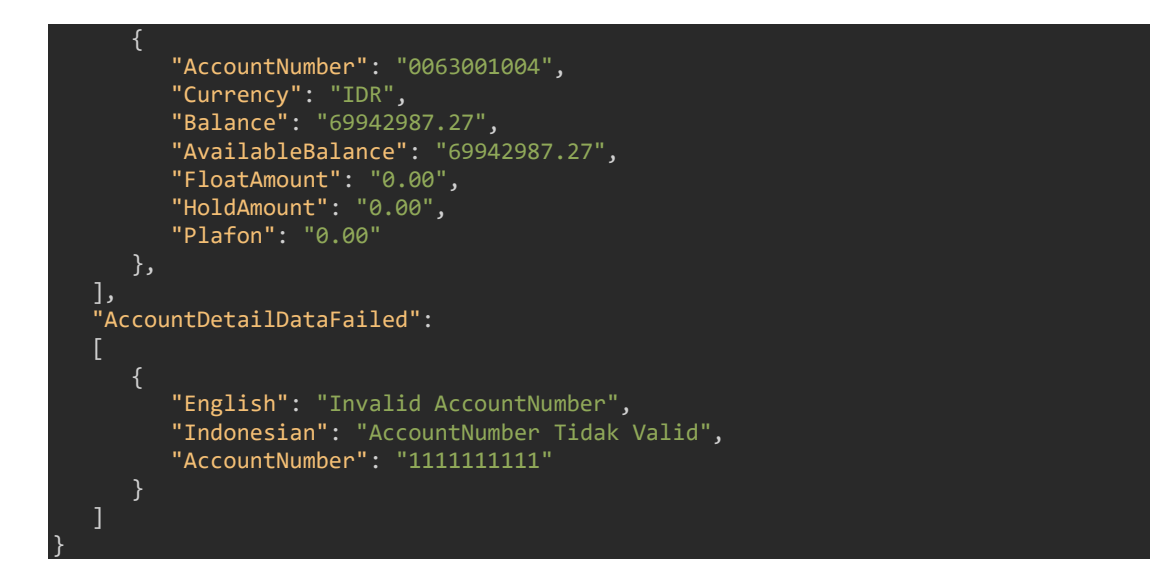

#### 2. Account Statement

#### Request

| Field         | Data<br>Type | Mandatory | Description                                                                   |
|---------------|--------------|-----------|-------------------------------------------------------------------------------|
| CorporateID   | String(10)   | Y         | Your KlikBCA Bisnis CorporateID                                               |
| AccountNumber | String(10)   | Y         | Account Number                                                                |
| StartDate     | String(10)   | Υ         | Start Date of the account statement that you wants to get. Format: yyyy-MM-dd |
| EndDate       | String(10)   | Y         | End Date of the account statement that you wants to get. Format: yyyy-MM-dd   |

Please use this value for sandbox: CorporateID : BCAAPI2016 AccountNumber : 0201245680 Available data between 2016-08-29 to 2016-09-01. We set the today date (ONLY FOR Account Statement service): 2016-09-01. **We have updated this API on November 2017**: Previous URI: /banking/v2/corporates Current URI : /banking/v3/corporates Result of the request will contains

#### following information:

#### Response

| Field             | Data Type   | Description                                                                                                    |
|-------------------|-------------|----------------------------------------------------------------------------------------------------|
| Currency          | String(3)   | Currency of the account (IDR, USD, etc)                                                                                                    |
| StartBalance      | String(16)  | Balance of the account at the start date. Format:<br>Number, 13.2                                                                                                    |
| StartDate         | String(10)  | Start Date of the account statement that you wants to get. Format: yyyy-MM-dd                                                                                                    |
| EndDate           | String(10)  | End Date of the account statement that you wants to get. Format: yyyy-MM-dd. If the end date is not a working day, then end date will changed automatically to the next working day. |
| Data              |             |                                                                                                    |
| TransactionDate   | String(5)   | Date of Transaction: ("dd/MM"): the date of transaction done "PEND": Pending transaction                                                                                             |
| BranchCode        | String(4)   | Branch code of the transaction                                                                                                    |
| TransactionType   | String(1)   | Type of transaction: "D": Debit "K": Kredit (Credit)                                                                                                    |
| TransactionAmount | String(16)  | Amount of transaction. Format: Number, 13.2                                                                                                    |
| TransactionName   | String(32)  | Name of Transaction                                                                                                    |
| Trailer           | String(128) | The Description of transaction                                                                                                    |

GET banking/v3/corporates/{CorporateID}/accounts/{AccountNumber} /statements?StartDate=yyyy-MM-dd&EndDate=yyyy-MM-dd

#### Request:

```
GET /banking/v3/corporates/BCAAPI2016/accounts/0201245680/statements?StartDate=2016-09-01&E
ndDate=2016-09-01 HTTP/1.1
Host: sandbox.bca.co.id
Authorization: Bearer [access_token]
Content-Type: application/json
Origin: [yourdomain.com]
X-BCA-Key: [api_key]
X-BCA-Timestamp: [timestamp]
X-BCA-Signature: [signature]
```

#### Response:

```
"StartDate": "2016-09-01",
"EndDate" : "2016-09-01",
"Currency" : "IDR",
"StartBalance" : "94163880.00",
"Data": [
              "TransactionDate":"PEND",
              "TransactionDate . TEND,
"TransactionType":"D",
"TransactionAmount":"100000.00",
"TransactionName":"TRSF E-BANKING DB",
              "Trailer": "0109/FTSCY/WS95051 100000.00 Online Transfer PT DUMMY2"
              "TransactionDate":"PEND",
              "BranchCode":"0061",
"TransactionType":"C"
              "TransactionType":"C",
"TransactionAmount":"3000000.00",
"TransactionName":"NK - LLG",
              "Trailer":""
              "TransactionDate":"PEND",
              "BranchCode":"0000",
              "TransactionType":"D",
"TransactionAmount":"250000.00",
"TransactionName":"TRSF E-BANKING DB",
              "Trailer": "0109/FTSCY/WS95051 250800.00 Transfer DUMMY1"
              "TransactionDate":"PEND",
              "BranchCode": "0000"
              "TransactionType":"D",
"TransactionAmount":"100000.00",
"TransactionName":"BA JASA E-BANKING",
              "Trailer": "0109/TRCHG/WS95051BIAYA TRANSFER SME"
              "TransactionDate":"PEND",
              "BranchCode":"0101",
              "TransactionType":"C",
"TransactionAmount":"10000.00",
"TransactionName":"KR OTOMATIS"
              "Trailer":"DUMMY7 039903811112"},
            "TransactionDate": "PEND",
```

"BranchCode":"0038", "TransactionType":"D", "TransactionAmount":"100000.00", "TransactionName":"TARIKAN TUNAI", "Trailer":"" } ] }

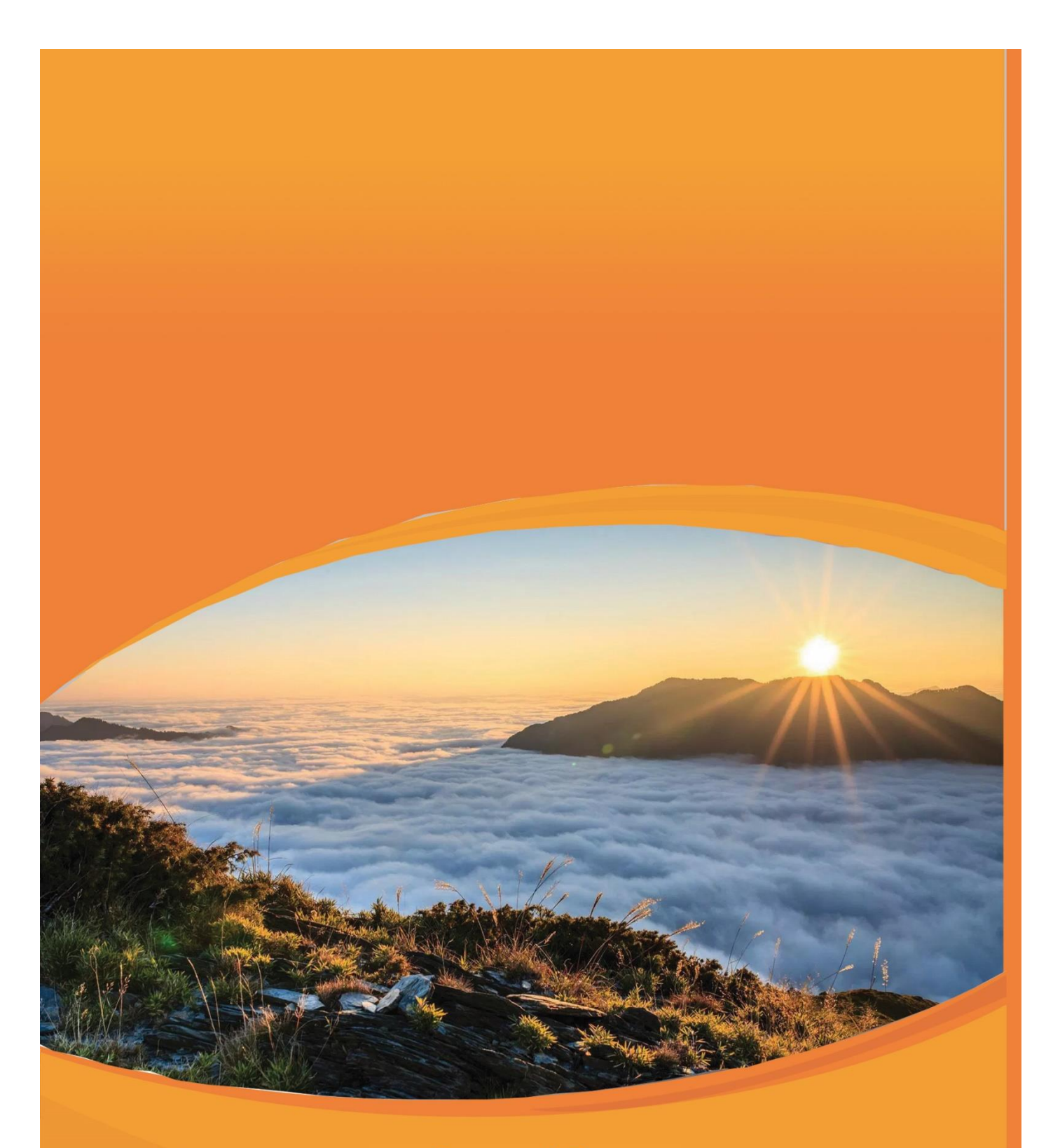

### Support By :

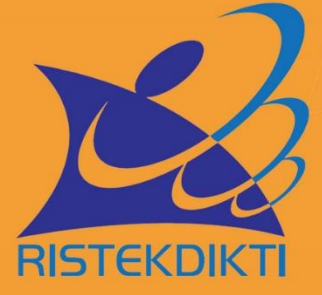